# いばらき電子申請・届出サービス(入学試験料の支払い)

STEP1: 申し込み申請

| 1 手続きの選択                     |   |
|------------------------------|---|
| ☆「いばらき電子申請・届出サービス」で検索しログインする | 1 |
| ★本校ホームページのリンクからログインする        | 2 |
| 2 手続き申し込み画面                  | 3 |
| 3 手続き内容の確認                   | 4 |
| 4 メールアドレスの入力                 | 5 |
| 5 メール送信                      | 6 |
|                              |   |
| STEP2: 申込者の登録                |   |
| 6 返信メールへのURLへアクセス            | 7 |

| 7 必須事項の入力            | 8  |
|----------------------|----|
| 8 申し込み完了およびメール送信     | 9  |
| 9 申し込み照会(整理番号、パスワード) | 10 |

STEP3: 受験料支払手続き(10または11のどちらか)

| 10 クレジットカードを利用してオンライン決済で納付 | 11 ~ 13 |
|----------------------------|---------|
|                            |         |

| 11 Pay-easy(ペイジー)支払い                        |    |
|---------------------------------------------|----|
| ① インターネットバンキングによる支払                         | 14 |
| ② ATMによる支払い方法(コンビニエンスストアのATMではお支払いいただけません。) | 15 |

1 手続きの選択(☆「いばらき電子申請・届出サービス」で検索しログインまたは★本校ホームページのリンクから入る)

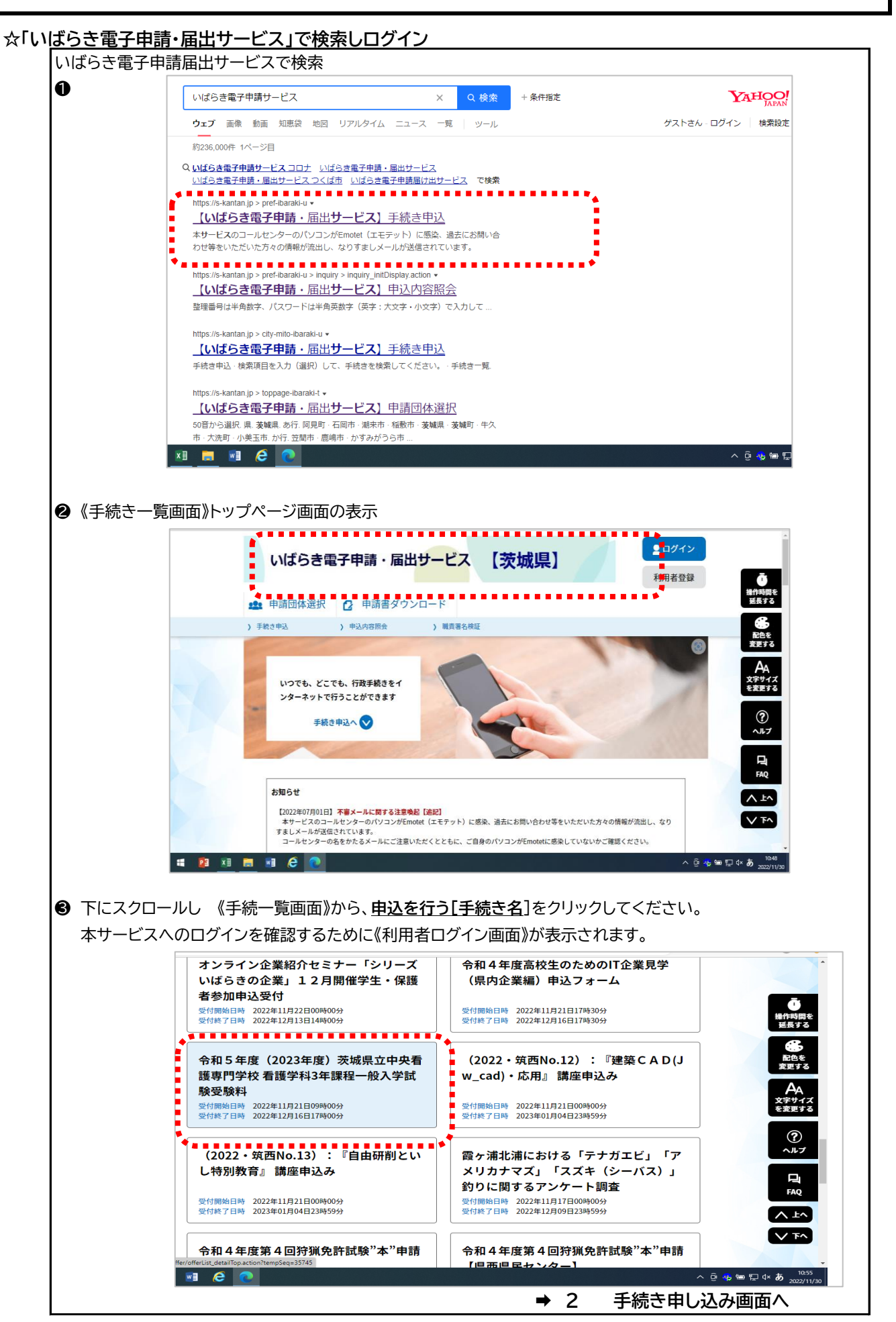

| 本校ホーム | ページの支払い手続きサイトのリンクをクリック             |               |                                         |
|-------|------------------------------------|---------------|-----------------------------------------|
|       | 入学試験料の支払い方法                        |               |                                         |
|       | 「いばらき電子申請・届出サービス」で申請登録し、クル         | -ジットカードまたはPay | r-easy(ペイジー)により                         |
|       | 納付してください。                          |               |                                         |
|       | ※各学科の入学試験の出願期間が、入学試験料納付期間。         | _なります。        |                                         |
|       | ※Pay-easy(ペイジー)納付は、金融機関・店舗によって     | 取扱状況が異なります。   |                                         |
|       | <u>茨城県「ペイジー」対応金融機関(</u> 外部ページへリンク) | と取扱状況を金融機関へ   | ご確認の上、手続きを                              |
|       | お願いいたします。                          |               |                                         |
|       | 下記の「いばらき電子申請・届出サービス」サイトからお         | 3支払い手続きをしてくだ  | <b>ざさい。</b>                             |
|       | 出願開始日9:00より下記の入学試験料支払いサイトへの        | Dご案内を開始します。   |                                         |
|       | 【推薦入学試験】                           | •             |                                         |
|       | 学科名                                | 手続きサイト        |                                         |
|       | 助産学科 推薦入学試験料                       | こちら           |                                         |
|       | 看護学科3年課程 推薦入学試験料                   | こちら           |                                         |
|       | 看護学科2年課程 推薦入学試験料                   | こちら           |                                         |
|       | 【一般入学試験】                           |               |                                         |
|       | 学科名                                | 手続きサイト        |                                         |
|       | 助産学科 一般入学試験料                       | こちら           |                                         |
|       | 看護学科3年課程 一般入学試験料                   | こちら           |                                         |
|       | 看護学科2年課程 (第1回)一般入学試験料              | こちら           | ***                                     |
|       |                                    |               | チ結キ中にいっ両ある                              |
|       |                                    | - 2-          | 〒〒121日日12日11111111111111111111111111111 |

## 2 手続き申し込み画面

手続き名を確認し「利用登録せずに申し込む方はこちら」ボタンをクリック

《利用者ログイン画面》

| いばらき                 | 電子申請・届出サービス 【茨城県】 2□グイン<br>利用者登録           |
|----------------------|--------------------------------------------|
| <b>11</b> 申請団体選択     | □ 申請書ダウンロード                                |
| ) 手続き申込              | > 申込内容照会 > 職責署名検証                          |
|                      | 手続き申込                                      |
| 利用者ログイ               | ン                                          |
| 手続き名                 | 令和5年度(2023年度)茨城県立中央看護専門学校看護学科3年課程一般入学試験受験料 |
| 受付時期                 | 2022年11月21日9時00分~2022年12月16日17時00分         |
|                      | 利用者登録せずに申し込む方はこちら ><br>利用者登録される方はこちら       |
| 既に利用者登               | 録がお済みの方                                    |
| 利用者IDを入              | <b>カしてください</b>                             |
|                      |                                            |
| 利用者登録時に使<br>または各手続の担 | 用したメールアドレス、<br>当部署から受領したIDをご入力ください。        |
|                      | 入力してください                                   |

| いばらき電子                                                                                       | 甲請・届出サーヒス                                                                               | 【茨城県】                                                    | 利用者登録                             |
|----------------------------------------------------------------------------------------------|-----------------------------------------------------------------------------------------|----------------------------------------------------------|-----------------------------------|
| 🏩 申請団体選択 🖸                                                                                   | 申請書ダウンロード                                                                               |                                                          |                                   |
| ) 手続き申込 ) (                                                                                  | 申込内容照会 ) 職責署名検                                                                          | ί€                                                       |                                   |
|                                                                                              | 手続き                                                                                     | 手申込                                                      |                                   |
| Q FREERETS                                                                                   | メールアドレスの確認                                                                              | 内容を入力する                                                  | 申し込みをする                           |
| 手続き説明                                                                                        |                                                                                         |                                                          |                                   |
|                                                                                              | この手続きは連絡が取れるメー<br>下記の内容を必ず                                                              | ルアドレスの入力が必要です。<br>お読みください。                               |                                   |
| 手続き名                                                                                         | 令和5年度(2023年度)茨城県立                                                                       | 中央看護専門学校看護学科3年課程一                                        | 般入学試験受験料                          |
| 說明                                                                                           | 令和5年度(2023年度)茨城県立<br>れる方へ                                                               | 中央看護専門学校看護学科3年課程一                                        | 設入学試験の受験を希望さ                      |
|                                                                                              | 受験料(6,000円)の電子納付は、<br>ください。                                                             | こちらから画面の指示に従い、申込フ                                        | なび支払いの手続きをして                      |
|                                                                                              | 納付方法は、F-REGIによる「クレ<br>ーネットパンキング支払い」です。<br>ペイジー納付の取扱い金融機関は                               | ジットカード決済」またはペイジー(<br>,<br>、当校ホームページからご確認くださ              | Pay-easy) による「インタ<br>い。           |
|                                                                                              | *学科名・入試種別を確認の上、                                                                         | 手続してください。                                                |                                   |
| 受付時期                                                                                         | 2022年11月21日9時00分~2022年                                                                  | ₹12月16日17時00分                                            |                                   |
| 問い合わせ先                                                                                       | 茨城県立中央看護専門学校                                                                            |                                                          |                                   |
| 電話番号                                                                                         | 0296-77-0588                                                                            |                                                          |                                   |
| FAX番号                                                                                        |                                                                                         |                                                          |                                   |
| メールアドレス                                                                                      | chuuoukansen@pref.ibaraki.lg.jp                                                         | )                                                        |                                   |
|                                                                                              | 本手続きでは、ブラウザから利料<br>本サービスを運用する構成団体(3<br>取得したIPアドレスを警察等の法的                                | 目者のIPアドレスを取得します。<br>炭城県及び茨城県内の市町村)は、<br>均機関へ提供する場合があります。 |                                   |
| ▲ 《利用册检》                                                                                     |                                                                                         | •••••                                                    | **                                |
| 15 準拠法及び管轄<br>この利用規約は日本の国内法<br>紛争については、水戸地方載<br>16 利用規約の変更<br>構成団体は、必要があると認<br>きは、利用者は、変更後の規 | に準拠するものとします。また、本サービス<br>則所を第一番の専属的合意管轄裁判所としま<br>めるときは、予告なくこの規約を変更できる<br>的に同意したものとみなします。 | の利用又はこの規約に関して構成団体と利<br>す。<br>ものとします。この規約の変更後に利用者         | ▲<br>用者の間に生ずるすべての<br>が本サービスを利用したと |
| 附則<br>この規約は、平成26年9月<br>この規約は、平成29年5月                                                         | 16日から施行します。<br>30日から施行します。                                                              |                                                          | •                                 |
| 「同意する」ボタンをクリッ                                                                                | クすることにより、この説明に同刻                                                                        | 飲いただけたものとみなします。                                          |                                   |
|                                                                                              | 上記をご理解いただけました。                                                                          | 5、同意して進んでください。                                           |                                   |
|                                                                                              | 受付時期は 2022年11月21日9時00分<br>「申込む」ボタンを押す時、上記の時                                             | ~ 2022年12月16日17時00分 です。<br>間をすぎていると申込ができません。             | ••••••                            |

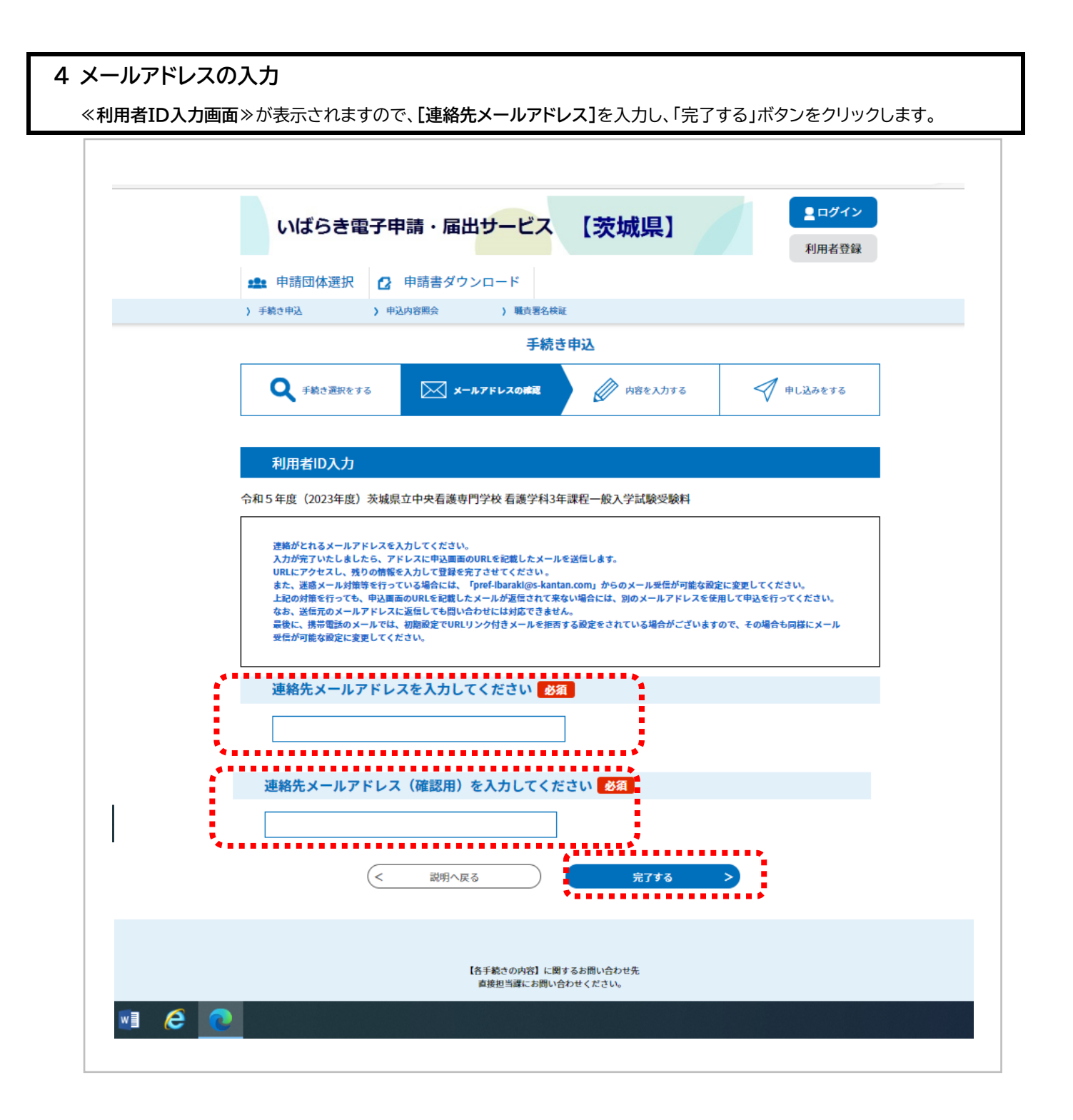

## 5 メール送信

《メール送信完了画面》が表示されます

| 手続き申込                                     |  |  |  |  |  |
|-------------------------------------------|--|--|--|--|--|
| Q 手続き選択をする メールアドレスの問題 の 内容を入力する ダ 申し込みをする |  |  |  |  |  |
| メール送信完了<br>手 続 き 名                        |  |  |  |  |  |
|                                           |  |  |  |  |  |
| 受信したメールに記載されているURLにアクセスして、残りの情報を入力してください。 |  |  |  |  |  |
| < 一覧へ戻る                                   |  |  |  |  |  |

## STEP2: 申込者の登録

| 6 | 返信メールへのURLへア    | クセス     |         |              |   |
|---|-----------------|---------|---------|--------------|---|
|   | 受信した【連絡先アドレス確認メ | ール】の本文に | 記載のURLを | をクリックしてください。 | , |
|   | 《申込画面》が表示されます。  | →申込画面   | 7.申込画面  | 必須事項入力にすすむ   | ì |

| H 5 C ↑ ↓ 1      H4 390-9 AS7 Q R64899                                                                                                    | [#結死29%-28823-3]                       | · 302-9 (743)83          |                  |                          | <u>)</u>                                                                |                            | •                             | /*/ |
|----------------------------------------------------------------------------------------------------|----------------------------------------|--------------------------|------------------|--------------------------|-------------------------------------------------------------------------|----------------------------|-------------------------------|-----|
| % на<br>& жаль, на<br>№ 20 жаль, на<br>№ 20 жаль, на<br>№ | 9-(1975)@#1                            | e αθ<br>αφ Β.<br>μαιαιο  | #185.75 HM       | ▶ 8<br>79月8日<br>脱花・<br>5 | ар<br>Пор<br>Пор<br>Пор<br>Пор<br>Пор<br>Пор<br>Пор<br>Пор<br>Пор<br>По | A))<br>自声語<br>か上げ<br>イマーシブ | Q<br><i>X-4</i><br><i>X-4</i> |     |
| * 【連絡先アドレス確認メール】                                                                                                    |                                        |                          |                  |                          |                                                                         |                            |                               |     |
| 差出人 : 验denshi-shinsei@s-kantan-mail.bizplat.asp.lgwan.jp 题<br>送信日時 : 2022年12月09日(金) 09:55<br>To :                                                                                                    |                                        |                          |                  |                          |                                                                         |                            |                               |     |
| いばらき電子申請・届出サービス                                                                                                    |                                        |                          |                  |                          |                                                                         |                            |                               |     |
| 手続き名:                                                                                                    |                                        |                          |                  |                          |                                                                         |                            |                               |     |
| 令和5年度(2023年度)茨城県立中央看護専門学校 看護学科3年課務                                                                                                    | 2一般入学試験受験料                             |                          |                  |                          |                                                                         |                            |                               |     |
| の申込画面へのURLをお届けします。                                                                                                    |                                        |                          |                  |                          |                                                                         |                            |                               |     |
| ◆パソコン、スマートフォンはこちらから<br>https://s-kantan.jp/pref-ibaraki-u/offer/completeSendMail_gotoO<br>completeSendMailForm.templateSeq=35745#=0&t=1670547                                                                                                    | ffer.action?<br>'318006&user=hi.tsutsu | mi%40pref.ibaraki.lg.jp8 | kid=a94f8bd14163 | f38be368cf2              | 580e8eb84                                                               |                            |                               |     |

## 7 申込画面 必須事項の入力

必要な項目を入力するとともに、「納付額」欄について、参照して 納付方法と納付タイミングを確認してから、確認へ進む をクリックしてください。

※ 申請者情報は、受験者本人名を入力してください

| 手続き申込                                                                                                    |  |
|----------------------------------------------------------------------------------------------------|--|
| Q 手続き選択をする         メールアドレスの確認         () 内容を入力する         () 申し込みをする                                                                                                    |  |
| 申込                                                                                                    |  |
| 選択中の手続き名: 00講座申込(電子納付) 時合せ先 +開く                                                                                                    |  |
| 申請者情報                                                                                                    |  |
| 氏名(フリガナ)     200     受験者本人名で       受験者本人名で     登録してください                                                                                                    |  |
|                                                                                                    |  |
| 氏 大阪 名 太郎                                                                                                    |  |
| 郵便斷号 5300003 住所検索                                                                                                    |  |
| 住所 必須           住所         大阪府大阪市北区堂島                                                                                                    |  |
| 電話費号 必須                                                                                                    |  |
| 電話番号 0612345678<br>メールアドレス ある                                                                                                    |  |
|                                                                                                    |  |
| 納付積                                                                                                    |  |
|                                                                                                    |  |
| (確認へ進む)                                                                                                    |  |
| 入力中のデータを一時保存<br>【申込データー時保存の注意事項】<br>・一時保存データは、7日整電子申請システムに保存します。(7日を接通すると自動削除します)<br>・保存した申込の両類には、「利用者ログイン」または「パスコード」が必要です。<br>・「パスコード」は、一時保存完了重要に表示されます。忘れないように記録してください。<br>・申込の両関後に両変一時保存を行う場合、一時保存データは上書きされます。 |  |
| 「入力中のデータを保存する」では申込みの手続きが完了しておりませんのでご注意ください。<br>・ 入力中のデータを保存する                                                                                                    |  |

## 8 申し込み完了およびメール送信

内容を確認し、「申込む」ボタンをクリックしてください。

| 申込確認     |         |                                        |                    |
|----------|---------|----------------------------------------|--------------------|
|          | 手 続 き 名 |                                        |                    |
| 申請者情報    |         |                                        |                    |
| 氏名(フリガナ) |         |                                        |                    |
| 氏名       |         |                                        |                    |
| 住所       |         |                                        |                    |
| 住所       |         |                                        |                    |
| 電話番号     |         |                                        |                    |
| メールアドレス  |         |                                        |                    |
| 納付情報     |         |                                        |                    |
| 納付額      | ¥6,000  |                                        |                    |
| (.       | く入力へ戻る  | 申込む >                                  |                    |
| 🚍 🗿 📀 🗷  |         | · ···································· | ^ <mark>ጭ</mark> የ |

#### 9 申し込み照会(整理番号、パスワード)

手続きの申込が完了すると、利用者に<u>「整理番号]と[パスワード]</u>が記載された【申込完了通知メール】が送られます。 ※[整理番号]と[パスワード]は、利用者としてログインせずに【申込内容照会】を行う場合、本人確認の認証として必要です。 ※大切なものですので、画面を保存するなど、控えを取られることをお勧めします。

#### 申し込み完了画面

| '後、通知メーノ | レにより整理番号とパスワードが発行されます。                                |  |
|----------|-------------------------------------------------------|--|
|          | 下記の整理番号 とパスワード を記載したメールを送信しました。                       |  |
|          | メールアドレスが誤っていたり、フィルタ等を設定されている場合、<br>メールが届かない可能性がございます。 |  |
| 理番号      | 567421247183                                          |  |
|          |                                                       |  |

#### 申し込み完了メール

| 土受信    |                                                                 |
|--------|-----------------------------------------------------------------|
| 受信箱 《  | * 【申込完了通知メール】                                                   |
| 关信箱 点  | 差出人 : Indenshi-shinsei@s-kantan-mail.bizplat.asp.lgwan.jp Image |
|        | 送信日時 : 2022年11月21日 (月) 10:08                                    |
| 「古こ    | 10 1                                                            |
|        | いばらき軍子申請・届出サービス                                                 |
| フォルダー・ |                                                                 |
|        | 整理番号:567421247183<br>パスワード                                      |
|        | 教研系会 パフロードによりログインル、由時内容昭全から支払い子结ちを空了させてください                     |

## 10 クレジットカードを利用してオンライン決済で納付

① 再度、いばらき電子申請・届出サービス画面へ

【申込内容照会】メニューをクリックします。《申込照会画面》が表示されます。

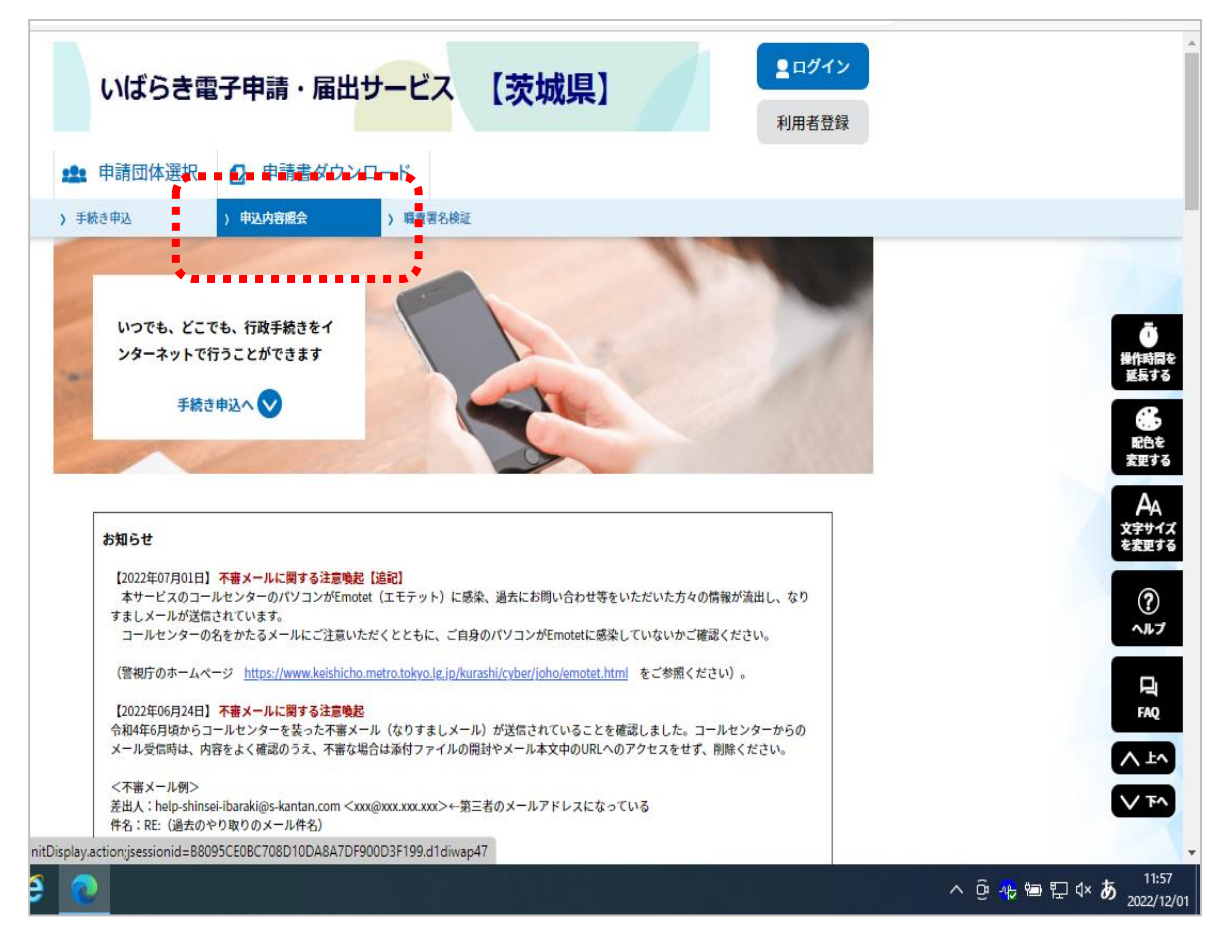

②《申込照会画面》 認証のため、[整理番号]と[パスワード]を入力し、「照会する」ボタンをクリックします。

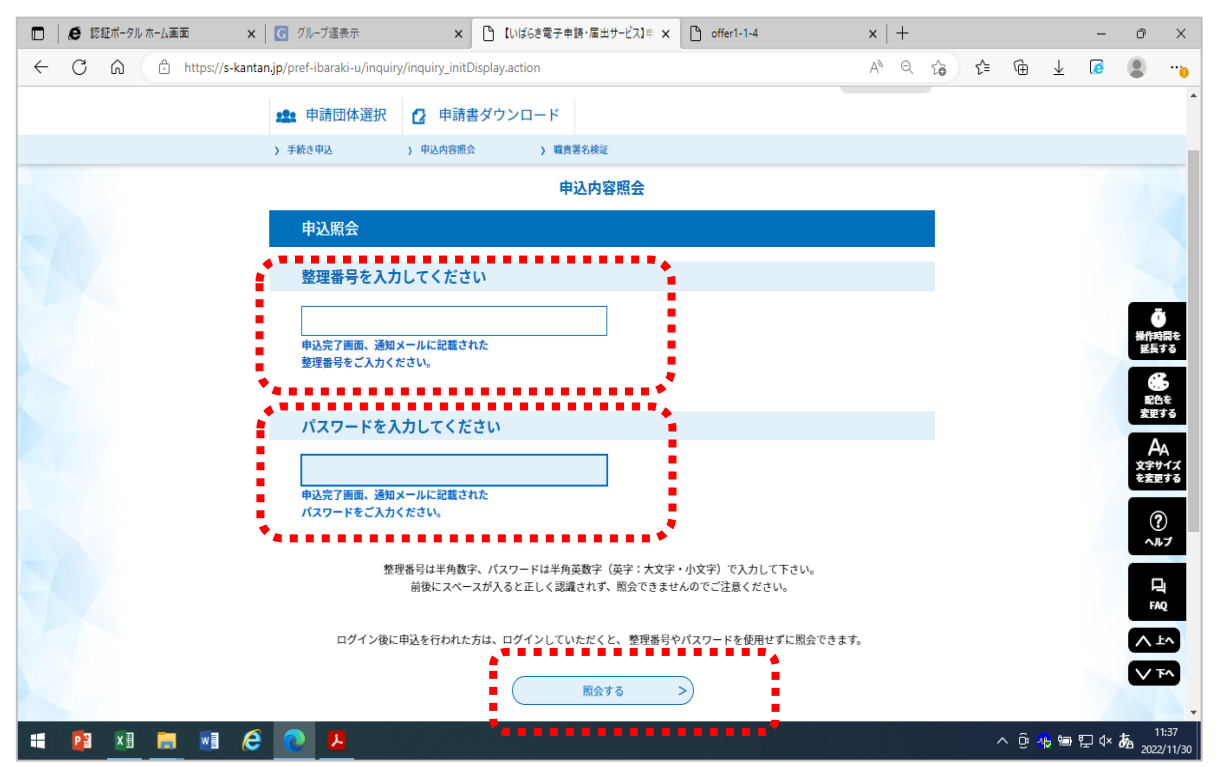

③《申込詳細画面》の『クレジット決済』欄の【F-REGIでお支払い】リンクをクリックします。

請求内容とクレジットカード情報の入力画面が表示されます。

|               | 申込内容照会                                     |
|---------------|--------------------------------------------|
| 申込詳細          |                                            |
| 申込内容を確認してください | اه                                         |
| 手続き名          | 令和5年度(2023年度)茨城県立中央看護専門学校看護学科2年課程一般入学試験受験料 |
| 整理番号          | 567421247183                               |
| 処理状況          | 処理待ち                                       |
| 処理履歴          | 2022年11月21日10時8分 申込                        |
| 納付情報          | 最新デー                                       |
| クレジット決済       | 【F-REGIでお支払い】                              |
| 収納機関番号        | 08000 【インターネットバンクでお支払いされる方はこちら】            |
|               |                                            |

④ 請求内容とクレジットカード情報の入力画面が表示されます。情報を入力し「確認画面へ」ボタンをクリック

|          | ▲ キャンセルして戻る                                           |  |
|----------|-------------------------------------------------------|--|
|          | お支払い期限:2021年11月10                                     |  |
| 請求内容     |                                                       |  |
| 店舗名      |                                                       |  |
| お客様名     | 大阪 太郎 様                                               |  |
| 伝票番号     | <b>蓋爾号</b> 187236537162-1                             |  |
| 商品名      |                                                       |  |
|          | 金額6,000円                                              |  |
| 2 クレジットカ | ードで支払う                                                |  |
|          |                                                       |  |
| クレジットカー  | - ド情報を入力してくたさい。                                       |  |
| カードブラ    | J>k ▼                                                 |  |
| クレジットカ   |                                                       |  |
| クレジットカ   | ード名義<br>※入力例:TARO YAMADA(半角英字)                        |  |
| 有主义的其目   | 限 / 20 (月/年)                                          |  |
| 支払いフ     | →括払い →<br>※ クレジットカードにより、ご利用いただけない支払い方法がございます。         |  |
| セキュリテ    | イ認証 セキュリティコード<br>・・・・・・・・・・・・・・・・・・・・・・・・・・・・・・・・・・・・ |  |
| お客様の抽    | <sub>赏続元</sub>                                        |  |
|          | 入力内容を確認します。                                           |  |
| <br>⋩    | 12/15                                                 |  |

⑤ 内容を確認して「決済する」ボタンをクリックします。

| カードプランド                  | VISA                        |
|--------------------------|-----------------------------|
| クレジットカード番号               |                             |
| クレジットカード名義               | TEST                        |
| 有効期限                     | 12 / 2030 (Month/Year)      |
| 支払い方法                    | 一括払い                        |
| セキュリティ認証                 | セキュリティコード                   |
| お客様の接続元                  |                             |
| 処理に数移相変かかり<br>一度クリックした後、 | ます。<br>しばらくお待ちください。<br>決済する |

⑥ 納付状況が支払済になっていることを確認します。

| 申込詳細           申込序音を確認してください           手続き名           整理書号           処理状況           処理状況           処理数           内付情報           クレジット決済           支払可能増期           納付額           納付状況 | へ。                                                                                                    | <u>퍷</u><br>고고 |       | 最新データ第 |
|----------------------------------------------------------------------------------------------------|----------------------------------------------------------------------------------------------------|----------------|-------|--------|
| <ul> <li>申込内容を確認してください</li> <li>手続き名</li> <li>整理曲号</li> <li>処理状況</li> <li>処理状況</li> <li>処理販歴</li> <li>内付情報</li> <li>クレジット決済</li> <li>支払可能期限</li> <li>納付額</li> <li>納付状況</li> </ul>     | へ。                                                                                                    | 埋<br>这         |       | 最新データ書 |
| 手続き名       整理曲号       処理状況       処理販歴       内付情報       クレジット決済       支払可能期限       納付額       約付状況                                                                                      | 〇〇講座申込(電子納付)           703294568099           完了           2021年12月3日10時32分 受<br>2021年12月3日10時22分 申           3021年12月3日10時22分 申           お支払いが完了しています。           2022年03月31日 | 理<br>远         |       | 最新データ書 |
| 整理画号<br>処理状況<br>処理態歴<br>内付情報<br>クレジット決済<br>支払可能期限<br>納付額<br>納付状況                                                                                                    | 703294568099       完了       2021年12月3日10時32分 受<br>2021年12月3日10時22分 申       初支払いが完了しています。       2022年03月31日                                                                     | 理<br>这         |       | 最新データる |
| 処理状況<br>処理版歴<br>納付1情報<br>クレジット決済<br>支払可能期期<br>納付2版<br>納付状況                                                                                                    | 完了       2021年12月3日10時32分 受       2021年12月3日10時22分 申       お支払いが完了しています。       2022年03月31日                                                                                     | 理<br>这         |       | 単約データ書 |
| 処理版歴<br>納付/情報<br>クレジット決済<br>支払可能増限<br>納付援<br>納付状況                                                                                                    | 2021年12月3日10時32分 受<br>2021年12月3日10時22分 申<br>お支払いが完了しています。<br>2022年03月31日                                                                                                    | 理<br>这         |       | 最新データ書 |
| <ul> <li>約付情報</li> <li>クレジット決済</li> <li>支払可能問題</li> <li>納付額</li> <li>納付状況</li> </ul>                                                                                                  | お支払いが完了しています。<br>2022年03月31日                                                                                                    |                |       | 最新データ書 |
| クレジット決済           支払可能期限           納付額           納付状況                                                                                                    | お支払いが完了しています。<br>2022年03月31日                                                                                                    |                |       |        |
| 支払可能期限<br>納付額<br>納付状況                                                                                                    | 2022年03月31日                                                                                                    |                |       |        |
| 納付額<br>納付状況                                                                                                    |                                                                                                    |                |       |        |
| 納付状況                                                                                                    |                                                                                                    |                |       |        |
|                                                                                                    | 支払済                                                                                                    |                |       |        |
| 日時                                                                                                    | 伝達事項                                                                                                    | 内容             |       |        |
| 申込内容                                                                                                    |                                                                                                    |                |       | 中这内容印刷 |
| 申請者情報                                                                                                    |                                                                                                    |                |       |        |
| 氏名(フリガナ)                                                                                                    | オオサカ タロウ                                                                                                    |                |       |        |
| 氏名                                                                                                    | 大阪太郎                                                                                                    |                |       |        |
| 住所                                                                                                    | 5300003                                                                                                    |                |       |        |
| 住所                                                                                                    | 大阪府大阪市北区堂島                                                                                                    |                |       |        |
| 電話番号                                                                                                    | 0612345678                                                                                                    |                |       |        |
| メールアドレス                                                                                                    |                                                                                                    |                |       |        |
| 納付情報                                                                                                    |                                                                                                    |                |       |        |
| 属的代格                                                                                                    |                                                                                                    |                |       |        |
| ※確認後、必ずブラウザを!                                                                                                    | 間じてください。                                                                                                    |                |       |        |
| G                                                                                                    | 由认服会へ厚ろ                                                                                                    |                | 重由込する |        |

### 11 Pay-easy(ペイジー)支払い

「Pay-easyでの支払い」は、「Pay-easy(ペイジー)」という決済サービスで、 ①インターネットバンキング ②ATMを利用して支払いを行うことができます。 支払いにあたり、《申込詳細画面》に表示されている「収納機関番号」、「納付番号」、「確認番号」、「納付区分」の 入力が必要になりますので、メモや画面コピーを取得して各番号を控えてください。

#### ①インターネットバンキングによる支払

ペイジー対応の各金融機関のホームページから、インターネットバンキングにログインし、ペイジー支払いの画面で 「収納機関番号」「納付番号」「確認番号」を入力してください。 ※インターネットバンキングを利用するには、あらかじめ、各金融機関との利用契約が必要です。

(1) (申込詳細画面》の『収納機関番号』欄の【インターネットでお支払いされる方はこちら】リンクをクリックします。
 (1) 支払金融機関一覧》が表示されます。

|               | 申込内容照会                                     |
|---------------|--------------------------------------------|
| 申込詳細          |                                            |
| 申込内容を確認してください | 1 <sub>0</sub>                             |
| 手続き名          | 令和5年度(2023年度)茨城県立中央看護専門学校看護学科2年課程一般入学試験受験料 |
| 整理番号          | 567421247183                               |
| 処理状況          | 処理待ち                                       |
| 処理履歴          | 2022年11月21日10時8分 申込                        |
| 納付情報          | 最新デー                                       |
| クレジット決済       | <u>【F-REGIでお支払い】</u>                       |
| 収納機関番号        | 08000 【インターネットバンクでお支払いされる方はこちら】            |
| 納付番号          | 56742124718300                             |

②インターネットバンキングが利用可能な金融機関をクリックします。

選択した金融機関の《Pay-easy(ペイジー)画面》が表示されますので、インターネットバンキングで 支払いを行ってください。

なお、その際、「収納機関番号」、「納付番号」、「確認番号」、「納付区分」の入力が求められます。

※支払金融機関のホームページでのペイジー支払の操作が不明の場合は支払金融機関に問合せてください。

③ 決済が完了すると、《申込詳細画面》に戻ります。『納付状況』欄が"支払済"になります

<ATMでのお支払> 事前に金融機関へ取り扱い状況ご確認ください。 ご利用いただける金融機関が限られています。 さらにペイジー対応ATM機が設置されている店舗のみ対応となります。 ATMによるお支払いを検討されている場合は、事前に金融機関へのご確認を お願いいたします。

主な取り扱い金融機関

みずほ銀行 三菱UFJ銀行 三井住友銀行 りそな銀行 足利銀行 千葉銀行 茨城県信用農業協同組合連合会 各 農業協同組合 ※ 常陽銀行は、①インターネットバンキング払いはできますが ②ATM払いはご利用できません (ペイジー対応金融機関は、本校ホームページでもご案内しています)

| 入学試験料の支払い方法                                                         |                      |                  |
|---------------------------------------------------------------------|----------------------|------------------|
| 「いばらき電子申請・届出サービス」で申請登録し、                                            | クレジットカードまたはP         | ay-easy(ペイジー)により |
| 衲付してください。                                                           |                      |                  |
| ※各学科の入学試験の出願期間が、入学試験料納付期!                                           | 間となります。              |                  |
| 《Pay-easy(ペイジー)納付は、金融機関・店舗によっ                                       | て取扱状況が異なります。         | •                |
| <b> <b> <b>         坂城県「ペイジー」対応金融機関</b>(外部ページへリンク         </b> </b> | ■<br>▲<br>と取扱状況を金融機隊 | 問へご確認の上、手続きを     |
|                                                                     |                      |                  |
| 「記の「いばらき電子申請・届出サービス」サイトか                                            | らお支払い手続きをしてく         | ください。            |
| 開開始日9:00より下記の入学試験料支払いサイト                                            | へのご案内を開始します。         |                  |
| 【推薦入学試験】                                                            |                      |                  |
| Financial a new set                                                 |                      | 1                |
| 学科名                                                                 | 手続きサイト               |                  |
| 助産学科 推薦入学試験料                                                        | こちら                  |                  |
| 看護学科3年課程 推薦入学試験料                                                    | こちら                  |                  |
| 看護学科2年課程 推薦入学試験料                                                    | こちら                  |                  |
| 【一般入学試験】                                                            |                      |                  |
| 学科名                                                                 | 手続きサイト               | 1                |
| 助産学科 一般入学試験料                                                        | 256                  |                  |
| 看護学科3年課程 一般入学試験料                                                    | こちら                  | -                |
| 看護学科2年課程 (第1回)一般入学試験料                                               | こちら                  |                  |
|                                                                     |                      | -                |

ATMを利用したお支払い方法は、ATMのメニュー画面で「ペイジー支払い」を選択し、「収納機関番号」「納付番号」 「確認番号」を入力し、キャッシュカード又は現金によりお支払いいただけます。 ※ATMで支払う場合にはインターネットバンキングの利用契約は必要ありません

|               | 申込内容照会                                     |
|---------------|--------------------------------------------|
| 申込詳細          |                                            |
| 込内容を確認してください。 |                                            |
| 手続き名          | 令和5年度(2023年度)茨城県立中央看護専門学校看護学科3年課程一般入学試験受験料 |
| 整理番号          | 006065404570                               |
| 処理状況          | 処理待ち                                       |
| 処理履歴          | 2022年12月9日9時59分 申込                         |
| 内付情報<br>      |                                            |
| 収納機関番号        | 08000 【インターネットパンクでお支払いされる方はこちら】            |
| 納付番号          | 00606540457000                             |
| 確認番号          | 064952                                     |
| 納付区分          | 500                                        |
| 支払可能期限        | 2022年12月09日                                |
|               |                                            |

※ 収納機関番号、納付番号、確認番号は、ATM操作時に必要となります。

大切なものですので、メモや画面をコピーするなど控えを取られることをお勧めします。